## HOW TO CLOCK YOUR HOURS

-

| Log into P.A.S.S. via <b>myUHD</b> , which can be found on the upper right hand corner of the UHD website.                                                                                                    |                                                                                                    |                                                                                                    |
|----------------------------------------------------------------------------------------------------|----------------------------------------------------------------------------------------------------|----------------------------------------------------------------------------------------------------|
| 2 Select P.A.S.S.                                                                                                    |                                                                                                    | P. A. S. S.<br>PeopleSoft HR                                                                                                    |
| <b>B</b> Log in to P.A.S.S. using your Un<br>login (employee ID and associa                                                                                                    | niversity of Houston System<br>Ited password).                                                                                                    | UNIVERSITY OF HOUSTON SYSTEM<br>Image: Strategy of the strategy of the st |
| Select the <b>Time Tile</b>                                                                                                    |                                                                                                    | Time     Total Researds     My Person       Approvals     Prob Total Researds     Benefits 3       9     9                                                                                                    |
| Select Webclock. Hourly Employees that clock in/out using<br>Webclock to record their time will have a Webclock option<br>available on their Time page.                                                                                          |                                                                                                    |                                                                                                    |
| Select the <b>Punch Type</b> and click <b>Submit</b> . The system displays<br>the last reported time on the bottom of the page. Employees<br>should not clock in/out from their phone unless previously<br>approved by the "Reports to" manager. |                                                                                                    |                                                                                                    |
| <ul> <li>A typical day might produce the following punches:</li> <li>In (first punch of the day)</li> <li>Meal (out for lunch)</li> <li>In (return from lunch)</li> <li>Out (last punch of the day)</li> </ul>                                   | Webclock     Webclock     Timesheet     Timesheet     Voor Requests     Absence Balances     Time Details     Time Zone     Out     Submitted 0 Hours     Last reported time was Out on Wednesdey. See | Friday, Bep 22, 2017     Time Reporting<br>Code No Salection Available •      Q. Central Time     p 20, 2017 at 12:59 PM.                                                                                                    |